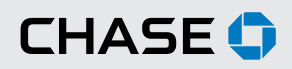

Chase.com | Contact Us | Privacy Notice | LOG Off

#### CHASE COMMERCIAL ONLINE<sup>SM</sup> | BASIC PAYROLL | ADD EMPLOYEE

Chase Commercial Online provides you with our Basic Payroll service for your direct deposit payroll needs.

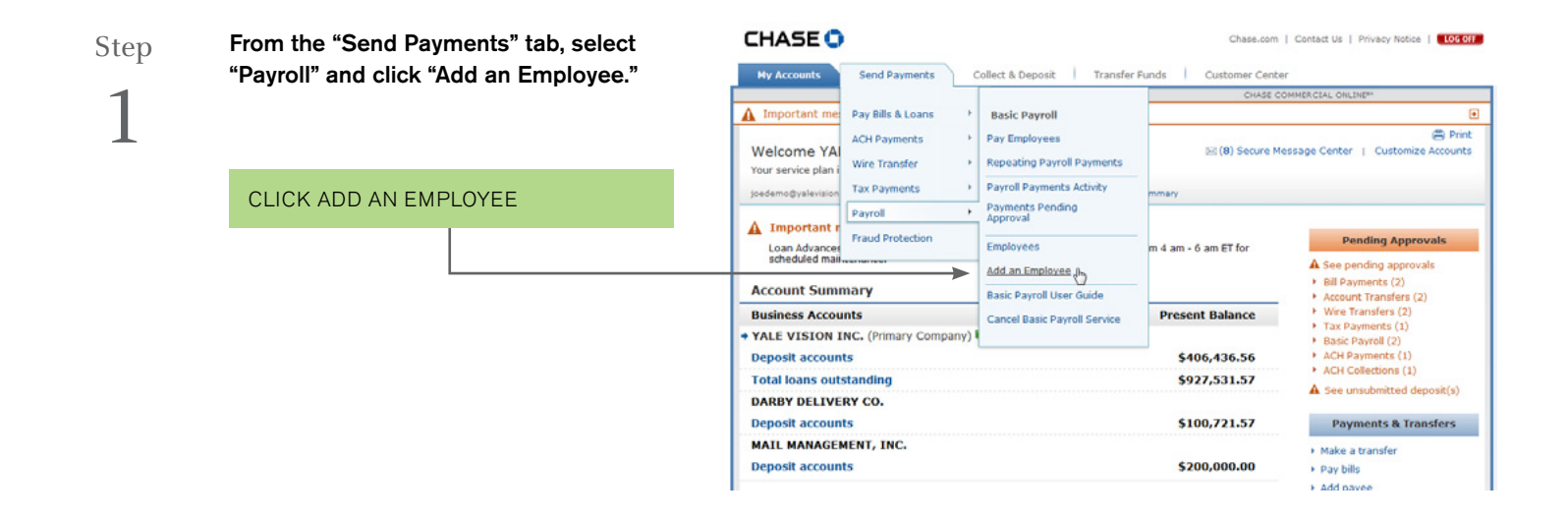

Step 2

Enter the employee's information in the fields provided and click "Next." Once you've verified that the information entered is correct, click "Add Employee." you will receive a message that your employee has been added.

| Add Employee Add Employee  Femployee Information Verify Confirmation Enter your employee information below — You will need bank account and routing numbers for each employee before you can add them online. Click "Neat" when you're ready to continue.  Required Field Add Employee - Step 1 of 3 Employee name* | I'd like to<br>Make a payroll payment<br>See payroll astirity:<br>Schedule repetiling payroll<br>payment<br>See persona payroll payment<br>Changekancel payroll<br>paymenta<br>See fewer choices<br>See fewer choices |
|----------------------------------------------------------------------------------------------------|----------------------------------------------------------------------------------------------------|
| Add Employee  Temployee Information Verity Confirmation Enter your employee information below — You will need bank account and rouling numbers for each employee before you can add them online. Click Theat' when you're ready to continue.  Required Field Add Employee - Step 1 of 3 Employee name*              | Pd like to Make a payrol payment See payrol asthrity Schedule repetiting payrol payment See pending payrol payment Changekancel payrol payment See fewer choices See fewer choices                                    |
| Add Employee – Step 1 of 3 Employee name*                                                                                                    |                                                                                                    |
| Employee name*                                                                                                    |                                                                                                    |
| Employee nickname* Employee lD* Employee lD* Employee's bank account number* Employee's bank routing number* Account type* Account type* O Checking O Savings Pequired Field                                                                                                    |                                                                                                    |

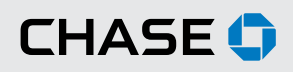

## CHASE COMMERCIAL ONLINE | BASIC PAYROLL | MAKE A PAYMENT

Select one or more employees and schedule one-time or repeating payments.

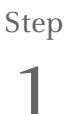

2

From the Sent Payments tab, click "Payroll" and then select "Pay Employees" to schedule a one-time payment or "Repeating Payroll Payments" to schedule repeating payments.

| CHASE 🗘                                                |                   |                              | Chase.com                                      | Contact Us   Privacy Notice   LOG OFF                                |  |
|--------------------------------------------------------|-------------------|------------------------------|------------------------------------------------|----------------------------------------------------------------------|--|
| My Accounts                                            | Send Payments     | Collect & Deposit Transfer   | Funds Customer Cente                           | er                                                                   |  |
|                                                        |                   |                              | CHASE C                                        | OMMERCIAL ONLINE**                                                   |  |
| A Important me                                         | Pay Bills & Loans | Basic Payroll                | •                                              |                                                                      |  |
| Welcome YAI                                            | ACH Payments      | Pav Employees                | (8) Secure Message Center   Customize Accounts |                                                                      |  |
| joedemo@yalevision                                     | Tax Payments      | Payroll Payments Activity    | mmary                                          |                                                                      |  |
| Important r<br>Loan Advances     Payroll     Fraud Pro | Payroll +         | Payments Pending<br>Approval |                                                |                                                                      |  |
|                                                        | Fraud Protection  | Employees                    | m 4 am - 6 am ET for                           | Pending Approvals                                                    |  |
| Account Summary                                        |                   | Add an Employee              |                                                | A See pending approvals                                              |  |
|                                                        |                   | Basic Payroll User Guide     | -                                              | <ul> <li>Bill Payments (2)</li> <li>Account Transfers (2)</li> </ul> |  |
| Business Accounts                                      |                   | Cancel Basic Payroll Service | Present Balance                                | <ul> <li>Wire Transfers (2)</li> </ul>                               |  |
| + YALE VISION INC. (Primary Company)                   |                   | Cancel basic Payroli Service |                                                | <ul> <li>Tax Payments (1)</li> <li>Basic Payroll (2)</li> </ul>      |  |
| Deposit accounts                                       |                   |                              | \$406,436.56                                   | <ul> <li>ACH Payments (1)</li> </ul>                                 |  |
| Total loans outstanding                                |                   |                              | \$927,531.57 ACH Collections (1)               |                                                                      |  |
| DARBY DELIVER                                          | RY CO.            |                              |                                                | As see unsubmitted deposit(s)                                        |  |
| Deposit account                                        | 5                 |                              | \$100,721.57                                   | Payments & Transfers                                                 |  |
| MAIL MANAGEM                                           | IENT, INC.        |                              |                                                | Make a transfer                                                      |  |

#### $Step \qquad \qquad \text{Select the employee(s) you wish to pay.}$

If you are scheduling a one-time payment, you may select multiple employees. You can also use the "Select All" link to select all of your employees.

| SELECT EMPLOYEE | , OR |  |
|-----------------|------|--|
|                 |      |  |
| SELECT ALL      |      |  |

If you are scheduling a repeating payment, you enter payment details for one employee at a time.

| ents &                                           | Transfers > Schedul                                                       | le Pavroll Pavment                                                                               | CHASE                                                                    | COMMERCIAL ONLINE**                                                                  |
|--------------------------------------------------|---------------------------------------------------------------------------|--------------------------------------------------------------------------------------------------|--------------------------------------------------------------------------|--------------------------------------------------------------------------------------|
| Sch                                              | nedule Payr                                                               | roll Payment                                                                                     | Help with this page     Confirmation                                     | I'd like to<br>Add an employee<br>See payroll activity<br>Schedule repeating payroll |
| Se<br>Wh<br>pay. (                               | o would you<br>Nick "Next" when yo                                        | like to pay? Check the box n<br>sufer ready to continue.                                         | ext to each employee you want to                                         | payment  See more choices                                                            |
| Se<br>Wh<br>pay. (<br>Sched<br>and cli           | o would you<br>Click "Next" when yo<br>ule Payroll Paymen<br>ck "Hext."   | like to pay? Check the box n<br>uu're ready to continue.<br>t – Step 1 of 4 HOTE: To pay multip  | ext to each employee you want to<br>le employees check the box next to : | payment  See more choices  If the applicable employees                               |
| Se<br>Wh<br>pay. (<br>Sched<br>and cli<br>Select | o would you<br>Dick "Next" when yo<br>lule Payroll Paymen<br>ick "Tlext." | like to pay? Check the box n<br>Ju'Te ready to continue.<br>at – Step 1 of 4 HOTE: To pay multip | ext to each employee you want to<br>le employees check the box next to : | payment<br>• See more choices<br>all the applicable employees                        |

CHASE 🗘

## Step

**3**A

To make a one-time payment, enter information in the fields provided and click "Next." Once you've verified the information entered is correct, click "Submit Payment." You will receive a message confirming that your payment has been scheduled.

**Note**: The deliver by date must be at least 2 business days after the Send On date.

|                                                                           |                                                                                     |                                                                                                   |                             | CHASE CO                 | MMERCIAL ONL       | INE®                           |
|---------------------------------------------------------------------------|-------------------------------------------------------------------------------------|---------------------------------------------------------------------------------------------------|-----------------------------|--------------------------|--------------------|--------------------------------|
| Sche                                                                      | dule Payroll                                                                        | Payment C                                                                                         | Print O Hel                 | p with this page         |                    |                                |
|                                                                           | Employee Payma                                                                      | ent Information Verify C                                                                          | onfirmation                 |                          |                    |                                |
| Select                                                                    |                                                                                     |                                                                                                   |                             |                          |                    |                                |
| Select I                                                                  | the details —<br>to pay. Click "Next" to                                            | Please complete all information<br>continue.                                                      | below for each              | employee                 |                    |                                |
| Select I<br>Enter 1<br>you want<br>Schedule I<br>Pay To                   | the details —<br>to pay. Click "Next" to<br>Payroll Payment – St<br>Last Pay Date 🗟 | Please complete all information<br>o continue.<br>ep 2 of 4<br>Pay from                           | below for each<br>Send On 🕅 | employee<br>Deliver By 🕅 | Delivery<br>Method | Amount                         |
| Select I<br>you want I<br>Schedule I<br>Pay To<br><u>KayDee</u><br>(5655) | the details                                                                         | Please complete all information<br>continue.<br>ep 2 of 4<br>Pay From<br>Business Checking (7850) | Send On a 1/17/2003         | employee Deliver By      | Delivery<br>Method | Arnount<br>\$<br>(e.g. \$0.53) |

# Step 3B

To schedule a repeating payment, enter the information in the fields provided and click next. Once you've verified the information entered is correct, click "Schedule Payment." You will receive a message confirming that your payment has been scheduled.

|                                                             | CHASE COMMERCIAL ONLINE®        |
|-------------------------------------------------------------|---------------------------------|
| s 8 Transfers > Schedule Repeating Payroll Payment          |                                 |
|                                                             |                                 |
| chedule Repeating Payroll Paym                              | ent • Help with this page       |
|                                                             |                                 |
|                                                             |                                 |
| Select Employee Payment Information Verify                  | Confirmation                    |
|                                                             |                                 |
| nter the details — Please complete all payme                | nt information below and click  |
| lext to continue. Click Back II you want to select a differ | ent employee.                   |
| Required Field                                              |                                 |
| and the Department Dynamic Step 2 of 1                      |                                 |
| redule Repeating Payroll Payment – Step 2 of 4              |                                 |
| Pay To                                                      | JayDee                          |
| But From                                                    |                                 |
| Pay Home                                                    | Business Checking (7890)        |
| Amount (\$USD)*                                             | (e.g. \$0.53)                   |
| Send On B                                                   | 01/15/2009                      |
| First Dalling Date P                                        |                                 |
| First beliver by a                                          | 01/19/2009 (mm/dd/yyyy)         |
| Delivery Method 🗟                                           |                                 |
| Payment Frequency*                                          |                                 |
|                                                             | Select Frequency                |
|                                                             | OR Unlimited number of payments |
| Number of Payments* B                                       |                                 |
| Number of Payments* 🖬                                       |                                 |
| Number of Payments* 6                                       |                                 |

Chase.com | Contact Us | Privacy Notice | LOG OFF

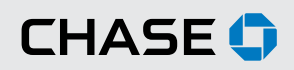

## CHASE COMMERCIAL ONLINE | BASIC PAYROLL | VIEW ACTIVITY

Review, sort, cancel or inquire about recently scheduled payroll payment activity.

Step

From the "Send Payments" tab, select "Payroll" and click "Payroll Payments Activity."

| CHASE 🛈                              |                   |                              | Chase.com                                      | Contact Us   Privacy Notice   LOG OFF                                 |  |
|--------------------------------------|-------------------|------------------------------|------------------------------------------------|-----------------------------------------------------------------------|--|
| Hy Accounts                          | Send Payments     | collect & Deposit Transfer   | Funds Customer Cent                            | er                                                                    |  |
| A                                    |                   |                              | CHASE C                                        | COMMERCIAL ONLINES                                                    |  |
| Important me                         | Pay Bills & Loans | Basic Payroll                |                                                | B                                                                     |  |
| ACH Payments                         |                   | Pay Employees                | 🖨 Print                                        |                                                                       |  |
| Your service plan i                  | Wire Transfer     | Repeating Payroll Payments   | ⊠(8) Secure Message Center   Customize Account |                                                                       |  |
| joedemo@yalevision                   | Tax Payments      | Payroll Payments Activity    | mmary                                          |                                                                       |  |
| Payroll                              | Payroll +         | Payments Pending<br>Approval |                                                |                                                                       |  |
| Loan Advances                        | Fraud Protection  | Employees                    | m 4 am - 6 am ET for                           | Pending Approvals                                                     |  |
| scheduled main                       |                   | Add an Employee              |                                                | A See pending approvals                                               |  |
| Account Summary Business Accounts    |                   |                              | -                                              | <ul> <li>Bill Payments (2)</li> </ul>                                 |  |
|                                      |                   | Basic Payroll User Guide     | Present Balance                                | <ul> <li>Account Transfers (2)</li> <li>Wire Transfers (2)</li> </ul> |  |
| + VALE VISION INC. (Primary Company) |                   | Carren basic Payron actine   |                                                | <ul> <li>Tax Payments (1)</li> </ul>                                  |  |
| Deposit accounts                     |                   |                              | \$406,436.56                                   | <ul> <li>ACH Payments (1)</li> </ul>                                  |  |
| Total loans outstanding              |                   |                              | \$927,531.57                                   | ACH Collections (1)     A See unsubmitted deposit(s)                  |  |
| DARBY DELIVER                        | RY CO.            |                              |                                                | as see unsubmitted deposit(s)                                         |  |
| Deposit accounts                     |                   |                              | \$100,721.57                                   | Payments & Transfers                                                  |  |
| MAIL MANAGEM                         | IENT, INC.        |                              |                                                | Make a transfer                                                       |  |
| Deposit accounts                     |                   |                              | \$200,000,00                                   | h Day bills                                                           |  |

Step 2

Review, sort, cancel or inquire about your recently scheduled payroll payment activity.

#### CHASE 🗘 Chase.com | Contact Us | Privacy Notice | LOG OFF Collect & Deposit Transfer Funds Customer Center Send Payments My Accounts Payments & Transfers > Payroll Payment Activity I'd like to... **Payroll Payment Activity** O Print O Help with this page Make a payroll payment. Review your payment activity below — You can sort your activity by clicking on any undefined column heading. Click any of the options for each payment to see, change or cancel your information. If you have a question about a payment not shown below please <u>emailus</u>. Add an employee Schedule repeating payroll payment • See more choices Show Me... Which transactions do you want to see? -Select History- 🔍 Payroll Payment Activity – Transactions 1 to 3 of 3 Pay To + Pay From Amount & Send On & Deliver by & Status & Last Modified By Frequency & Actions KayDee Business Checking \$155.82 (...5656) (...7890) 01/19/2009 Pending Joe Demo One-time See | Change | Cancel <u>JavDee</u> Business Checking \$659.99 (...7878) (...7890) 01/19/2009 Pending Joe Demo Monthly See | Change | Cancel KayDee Business Checking \$455.49 12/31/2008 Paid Joe Demo One-Time See | Send Inquiry